## Инитпро | ОФД

Настройка подключения к ОФД Инитпро для кассовых аппаратов Атол 150Ф

https://ofd-initpro.ru

## Настройка связи через утилиту

Настройка связи с ОФД выполняется на управляющем устройстве (планшете), подключенному к ККТ.

- 1. Установите на ККТ управляющее устройство (планшет), подключите его к ККТ.
- 2. При первичном подключении ККТ сразу запрашивает данные об ОФД. Введите следующие данные:

Адрес ОФД: **kkt.ofd-initpro.ru** Порт ОФД: **9999** DNS ОФД: **0** 

3. Далее запрограммируйте параметры канала обмена с сервером ОФД самостоятельно.

Если вам нужно сменить настройки ОФД, то выполните следующие действия:

1. Войдите в меню "Устройство" и нажмите кнопку "Настройки".

| Тест драйвера ККТ |                                                                                                    |              |
|-------------------|----------------------------------------------------------------------------------------------------|--------------|
| общее             | устройство                                                                                                  |              |
| Устройство        | 0000 0000                                                                                                   | подключиться |
| Режим             |                                                                                                    | настройки    |
| Смена             |                                                                                                    | Параметры    |
| Дата/Время        | СОСТОЯНИЕ                                                                                                   | <u> </u>     |
| Периферия         | Карса Ангениционация: Па                                                                                    | обновить     |
| Регистры          | насса ульскалларована да<br>Серийный комер: 00108605278862<br>Ширина ленты в символак: 32<br>Лагоса до 2019 |              |
| ЕГИСТРАЦИЯ        | дала 2ягоз.2016<br>Время: 21:44:44<br>Режим: 0 (Выбор)                                                      |              |
| Регистрация       | Смена открыта: Да<br>Наличие бумаги: Да<br>Смена: 1                                                         |              |
| Внесение/выплата  | номер чека: 9<br>Номер документа: 20<br>Состояние чека: Чек закрыт                                          |              |
| ечать             |                                                                                                    |              |
| Текст             |                                                                                                    |              |
| Штрихкод          |                                                                                                    |              |
| Клише             |                                                                                                    |              |

Примечание: Если кнопка "Настройки" не активна, нажать кнопку "Отключится".

2. Укажите способ связи с ОФД.

| АТОЛ Sigma 👻         |
|----------------------|
| атол з 👻             |
| UART *               |
| IIVMT1:115200        |
|                      |
| 30                   |
| Нет                  |
| USB                  |
| EthernetOverTranspor |
|                      |
|                      |
|                      |
|                      |
|                      |
|                      |

- 3. Вернитесь в меню «Устройство» и нажмите кнопку «Подключиться».
- 4. Нажмите кнопку «Параметры».

| ептее 🔰          | устройство                                                                                                    |   |             |
|------------------|----------------------------------------------------------------------------------------------------|---|-------------|
| Устройство       |                                                                                                    |   | отключиться |
| Режим            | 00003000                                                                                                    | 1 |             |
| Смена            |                                                                                                    | 2 | ПАРАМЕТРЫ   |
| Дата/Время       | состояние                                                                                                    |   |             |
| Периферия        | Vana Augustania indiana Ba                                                                                    |   | обновить    |
| Рекистры         | пасыа филскалландована.да<br>Серийны номер: 00108605278862<br>Ширина ленты в символах: 32<br>Лата: 90 03 2018 |   |             |
| гистрация        | Время: 21:44:44<br>Режим: 0 (Выбор)                                                                           |   |             |
| Регистрация      | Смена открыта: Да<br>Наличие бумаги: Да<br>Смена: 1                                                           |   |             |
| Внесение/выплата | номер чака: 9<br>Номер документа:20<br>Состояние чека: Чек закрыт                                             |   |             |
| чать             |                                                                                                    |   |             |
| Текст            |                                                                                                    |   |             |
| Штрихкод         | Результат [0]: Ошибок нет                                                                                     |   |             |
|                  |                                                                                                    |   |             |

5. В пункте 18 ОФД введите следующие параметры:

Адрес сервера ОФД: **kkt.ofd-initpro.ru** Порт сервера ОФД: **9999** DNS ОФД: **0** 

| Параметры ККТ         |                      |
|-----------------------|----------------------|
| араметры ҚКТ          |                      |
| 1 ОСНОВНЫЕ            |                      |
| 2 УСТРОЙСТВА          |                      |
| З ОПЛАТА/СКИДКИ/ВРЕМЯ |                      |
| 5 КАССИРЫ             |                      |
| 6 КЛИШЕ/РЕКЛАМА       |                      |
| 7 НАЛОГОВЫЕ СТАВКИ    |                      |
| 8 СЕКЦИИ              |                      |
| 9 ПЕЧАТЬ ЧЕКА         |                      |
| 10 ПЕЧАТЬ ОТЧЕТОВ     |                      |
| 11 ПЕЧАТЬ             |                      |
| 12 ПАРАМЕТРЫ ПЕЧАТИ   |                      |
| 13 ШРИФТ              |                      |
| 16 GSM-МОДУЛЬ 🥂 👩     |                      |
| 17 WI-FI              |                      |
| 18 ОФД                |                      |
| Адрес сервера ОФД     | 2 Kkt.ofd-initpro.ri |
| Порт сервера ОФД      | <b>3</b> → 9999      |
| DNS ОФД               | ●                    |

**Примечание**: для запуска проверки соединения с ОФД, необходимо в меню «Нижний уровень» выполнить команду 82 01 06 00. ККТ при этом должна находиться в режиме "Выбор".

| Периферия        | 82.03.05.00     |  |
|------------------|-----------------|--|
| Регистры         |                 |  |
| ЕГИСТРАЦИЯ       | Utter: 00 00 00 |  |
| Регистрация      | выполнить       |  |
| Внесение/выплата |                 |  |
| ЕЧАТЬ            |                 |  |
| Текст            |                 |  |
| Штрихкод         |                 |  |
| Клише            |                 |  |
| тчеты            | ×               |  |
| Отчет            |                 |  |
| ЕРВИС            | 1               |  |
| Нижний уровень   |                 |  |
| нформация        |                 |  |
| О программе      |                 |  |

После этого будет распечатан отчёт диагностики соединения с ОФД. Если на отчёте пункт «доступ к ОФД» имеет значение "Есть", то всё сделано верно.